(1)从 web 页面设置:

在地址栏中输入串口服务器 IP 地址,等待页面完全显示(约需1分钟)后,点击【连接 DN 服务器】,再点击【服务器参数设置】设置服务器的 IP,完成后点击【端口参数设置】,页面如下,其中串口参数设置由被连接的串口设备决定!在专用连接中,如不需串口服务器主动连接,可以不设远端 IP 地址和远端端口号,但本地端口号必须设置,数值最好在 8000以上。其它参数请按图中所示设置!

#### 串行口参数设置 串行口 1 串行口 2 串口模式 RS232 RS232 设置 设置 波特率 2400 2400 设置 设置 字长 8 设置 8 设置 奇偶校验 无 无 设置 设置 停止位 1 1 设置 设置 无 流量控制 无 设置 设置

# 连接模式设置

|           | 串行口 1 |    | 串行口 2 |    |
|-----------|-------|----|-------|----|
| WDP 数据包方式 | 不允许   | 设置 | 不允许   | 设置 |
| WDP 数据包类型 | 无     | 设置 | 无     | 设置 |
| 连接请求      | 无条件接受 | 设置 | 无条件接受 | 设置 |
| 应答        | 不应答   | 设置 | 不应答   | 设置 |
| 开始连接模式    | 不主动连接 | 设置 | 不主动连接 | 设置 |

### 专用连接

|        | 串行口 1           |    | 串行口 2           |    |
|--------|-----------------|----|-----------------|----|
| 远端IP地址 | 192. 168. 0. 36 | 设置 | 192. 168. 0. 36 | 设置 |
| 远端端口号  | 80              | 设置 | 80              | 设置 |
| 本地端口号  | 8001            | 设置 | 8002            | 设置 |

# 清输入缓存方式 (串口至网络口)

|        | 串行口 1 |    | 串行口 2 |    |
|--------|-------|----|-------|----|
| 主动连接远端 | 不允许   | 设置 | 不允许   | 设置 |
| 接受远端连接 | 允许    | 设置 | 允许    | 设置 |
| 超时中断连接 | 不允许   | 设置 | 不允许   | 设置 |

| 清輸出緩存方式(网络)    | 口至串口)     |                                            |           |           |
|----------------|-----------|--------------------------------------------|-----------|-----------|
|                | 串行口 1     |                                            | 串行口 2     |           |
| 主动连接远端         | 不允许       | () ] [] [] [] [] [] [] [] [] [] [] [] [] [ | 不允许       | ( 位置 )    |
| 接受远端连接         | 允许        | 设置                                         | 允许        | 设置        |
| 超时中断连接         | 不允许       | 设置                                         | 不允许       | 设置        |
| 数据包算法          |           |                                            |           |           |
|                | 串行口 1     |                                            | 串行口 2     |           |
| 打包算法           | 允许        | 设置                                         | 允许        | 设置        |
| 等待时间           | 等待12ms后发送 | 设置                                         | 等待12ms后发送 | 设置        |
| 结尾字符           | 无         | 设置                                         | 无         | 设置        |
| 发送字符           | 不允许       | 设置                                         | 不允许       | 设置        |
| 发送字符 01        | 未设置       | 设置                                         | 未设置       | 设置        |
| 发送字符 02        | 未设置       | 设置                                         | 未设置       | 设置        |
| 其它设置           | 中行口,      |                                            | 电行口。      |           |
| ->             |           | answed.                                    | 中1」山 2    | in second |
| 立即反法           | 7111十     | <u>夜直</u>                                  | 北叶        | <u>攻直</u> |
| <b>拆除连接</b> 模式 | 恣略DTR     | 夜直                                         | 恣略DTR     | <u> </u>  |
| 端口密码           | 不允许       | 设置                                         | 不允许       | 设置        |
| Telnet 方式      | 不允许       | 设置                                         | 不允许       | 设置        |
| 空闲超时           | 不允许       | 设置                                         | 不允许       | 设置        |
| 等待空闲时间         | 未设置       | 设置                                         | 未设置       | 设置        |
| 中端名称/端口密码      |           | 设置                                         |           | 设置        |

设置完成之后,点击左侧【基本参数设置】,端口内容应该如下:

|               | 串行口 1 | 串行口 2 |
|---------------|-------|-------|
| 本地端口号         | 8001  | 8002  |
| 串行波特率         | 2400  | 2400  |
| 流量控制          | 00    | 00    |
| 接口模式          | 4C    | 4C    |
| 连接模式          | CO    | CO    |
| 终止连接模式        | 00    | 00    |
| <b>春缓存</b> 模式 | A2    | A2    |
| UDP 数据类型      | 已禁止   | 已禁止   |
| 数据包控制字        | 20    | 20    |

# (2)从 DOS 状态下设置串口服务器

首先从【开始】菜单中点击【运行】, 键入 CMD 并点击确定。在 DOS 窗口下键入命令: arp -s 192.168.0.1 00-03-B9-72-D9-68 [MAC 地址] telnet 192.168.0.1 1 会显示:连接失败。---这是连接测试的正常显示。

telnet 192.168.0.1 9999

中间的 IP 为串口服务器的 IP,点击回车后:显示如下:

■C\WINNT\system32\cmd.exe
产品序列号 7255656 MAC 地址 00:03:B9:72:D9:68 软件版本号 01.6 (030117) 按回车键进入参数设置模式 再按回车进入参数设置模式:

| C:\WINNT\system32\cmd.exe - telnet 192.168.0.179 9999                                                     | - 🗆 🗡 |
|----------------------------------------------------------------------------------------------------|-------|
|                                                                                                    |       |
| *** 基本参数设定<br>硬件 : 以太网口 自动检测<br>IP 地址 192.168.0.179, 网关 192.168.000.211                                   |       |
| <del>************************************</del>                                                           |       |
| SNMP: 允许                                                                                                  |       |
| Telnet登录: 允许<br>TFTP下载: 允<br>77FEh端口: 允许<br>Web服务器: 允许                                                    |       |
| 增强密码保护: 已禁止                                                                                               |       |
| ****************** 串行口 1 ***********************************                                              |       |
| ************************ 串行口 2 ***********************************                                        |       |
| *************************************                                                                     |       |
| TCP持续活动时间:45s                                                                                             |       |
| 改变设置 : 0 服务器设置<br>1 串行口一设置<br>2 串行口二设置<br>5 高级设置<br>6 安全设置<br>7 恢复出厂设置<br>8 槐4 嫱顺<br>9 保存并退出<br>请选择步骤 ? _ | V     |
|                                                                                                    | • //  |

键入对应编号进行各项参数设置! 比如:键0进行服务器设置,需要设置的参数有; IP 地址 网关地址 子网掩码 更改 Telnet 登陆密码 最后别忘了键入9,按回车保存,否则一切徒劳!